# ●目次

| ◆ <u>実績報告の流れ</u>   | <u>p.2</u>  |
|--------------------|-------------|
| ◆ <u>実績報告</u>      | <b>p.3</b>  |
| ◆実績報告書類の提出         | <b>p.9</b>  |
| ・郵送の場合             | <u>p.10</u> |
| <u>・jGrantsの場合</u> | p.14        |

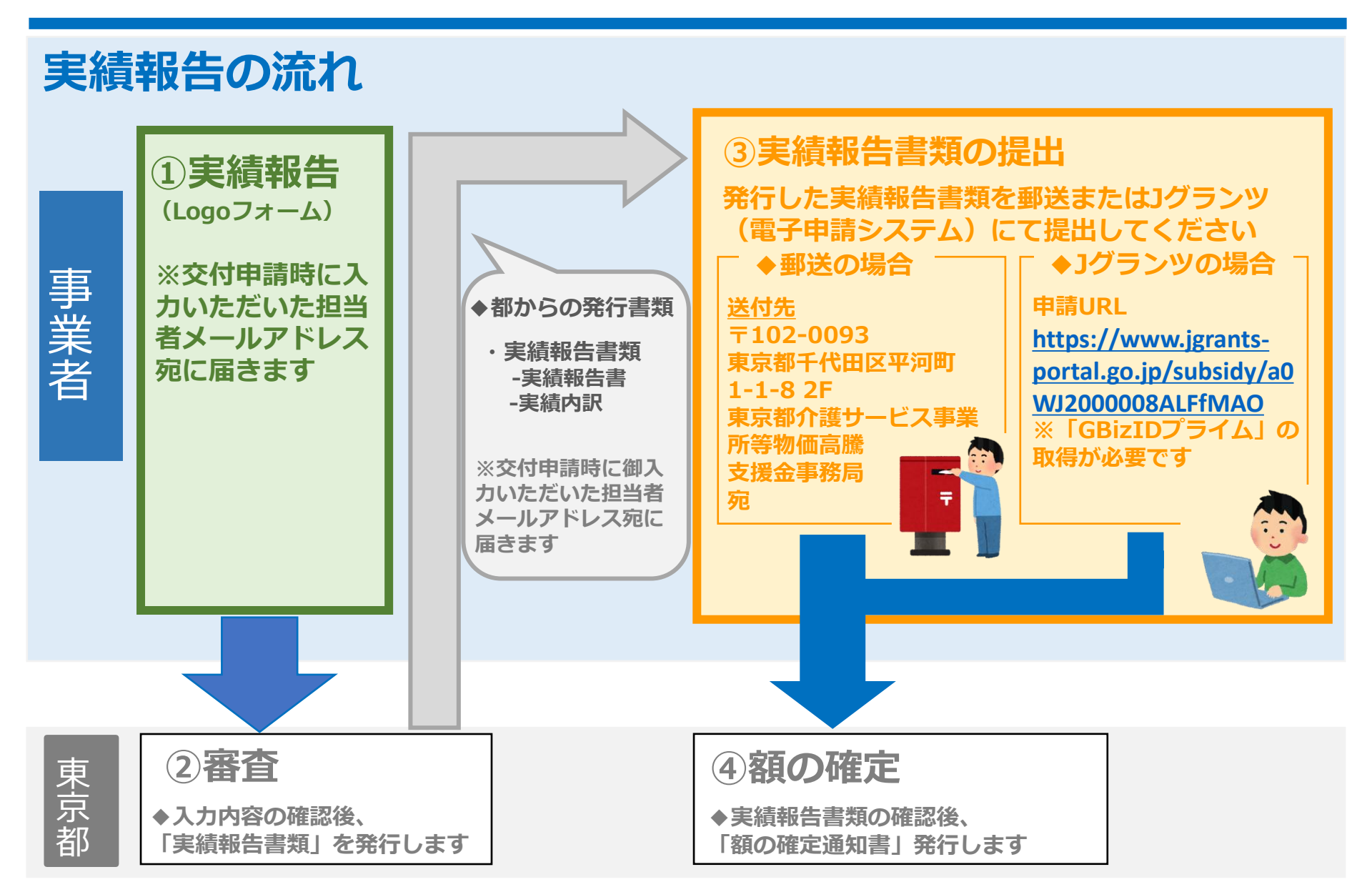

実績報告の流れ

**P.2** 

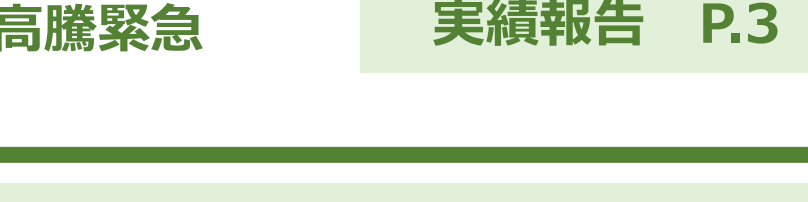

# ◆実績報告について

・交付申請時にLogoフォームに入力いただいたメールアドレス宛に 実績報告依頼が届きます

・<u>実績報告完了後、</u>事務局で申請内容を審査させていただきます ※審査に少々お時間を要します

<u>審査完了後、</u>実績報告書類一式をメールにて送付します ※実績報告の内容が自動転記されておりますのでご確認ください

・実績報告書類一式を郵送又はjGrantsにて提出いただきます ※詳しくは「実績報告書類の提出」(P9以降)をご確認ください

#### 

| 令和6年度介護サービス事業所燃料費高騰緊急対策支援金(郵送用)                                     |
|---------------------------------------------------------------------|
| ┏ 申請状況照会フォーム                                                        |
| 0                                                                   |
| 申請状況                                                                |
| ご入力いただいた受付番号の申請が見つかりました。                                            |
| 受付番号: YC                                                            |
| 現在の申請状況: 補正依頼                                                       |
| 実績報告                                                                |
| 電子文書が発行されています。内容をご確認ください。<br><sup>①</sup> 交付決定通知.pdf<br>→ 申請内容を修正する |

# Ino-reply@logoform.jp」 から実績報告依頼メー ルが届きます

実績報告 P.4

※件名「【東京都】実績報告依頼 -令和6年度介護サービス事業所燃料 費高騰緊急対策支援金~」

### ②URLにアクセスして ください。

※パスワード入力を求められるので、 メールに記載のパスワードを入力し てください

③「申請内容を修正す る」を押してください

## 令和6年度介護サービス事業所燃料費高騰緊急対策支援金(郵送用) 📝 入力フォーム 5 3 6 下記のフォームにご入力をお願いします。 実績報告フォームとなります。 本日の日付を入力の上、ページ下部の「→次の画面へ進む」を押してください。 フォーム選択 ※修正不要(事務局用) ※ここは変更しないでください × -本日の日付を入力してください 4 (5)

→次の画面へ進む

④本日の日付を入力し てください

実績報告 P.5

### ⑤「次の画面へ進む」 を押してください

| Q3. 事業所情報<br>事業所名                                                          | 6                                         |
|----------------------------------------------------------------------------|-------------------------------------------|
| テスト事業所                                                                     | Ŭ                                         |
| 事業所種別 必須                                                                   | 6 / 60000                                 |
| 通所介護                                                                       | × •                                       |
| 介護事業所番号(半角数字10桁)                                                           |                                           |
| 130000000                                                                  |                                           |
|                                                                            | 10 / 10                                   |
| 住所         部道府県           郵使器号         部道府県           163-8001         東京都 | 市区町村<br>× ▼ 新宿区                           |
| 8 / 8                                                                      | 3 / 64                                    |
| <sup>四地</sup><br>西新宿 2 丁目 8 - 1                                            | マンション・部屋番号                                |
| 9 / 64                                                                     | 0 / 64                                    |
| 電話費号<br>電話費号<br>0353204291<br>10/15                                        |                                           |
| 担当者                                                                        |                                           |
| 氏<br>二フト                                                                   | 8<br>=7 b                                 |
| 3/64                                                                       | 3/64                                      |
| 部署名<br>テスト                                                                 |                                           |
|                                                                            | 3 / 64                                    |
| メールアドレス 🝘<br>@member.metro.tokyo.jp                                        | メールアドレス (確認) 後篇<br>@member.metro.tokyo.jp |
| 36 / 128                                                                   | 36 / 128                                  |

## ⑥入力内容を御確認く ださい

実績報告 P.6

※交付申請時に御入力いただいた内 容が反映されておりますので、実績 報告時に変更がある場合は御修正く ださい

📝 入力フォーム 🕗 入力2 3 入力3 4 入力4 5 確認 🕢 入力1 6 完了 交付申請時に御入力いただいた内容が反映されております。 各月ごとの実績台数に御修正の上、ページ下部の「→次の画面へ進む」を押してください。 ※交付申請時から実績報告時での台数増はできません ▼記入例:通所介護事業所で3月の実績が3→0台に変更となった場合 車両台数(各月ごと) 10月 必須 11月 必須 12月 必須 1月 必須 2月 必須 3月 必須 3 3 3 3 重両台数 3 3月 必須 実績報告額 0 30600 円 車両台数(各月ごと) 7 10月 必須 11月 必須 12月 必須 1月 必須 2月 必須 3月 必須 3 3 3 3 3 3 重両台数 実績報告額 30600 m (8) → 次の画面へ進む ←1つ前の画面に戻る

⑦各月ごとの車両台数 を御確認ください

実績報告 P.7

※交付申請時に御入力いただいた内 容が反映されておりますので、実績 報告時に変更がある場合は御修正く ださい

※交付申請時から実績報告時での台 数増はできません

⑧「次の画面へ進む」 を押してください

#### 📝 入力フォーム 🗸 🗸 🗸 入力3 🕢 入力2 🔼 入力4 5 確認 6 完了 誓約事項を今一度ご確認の上 ページ下部の「→次の画面へ進む」を押してください。 誓約事項 9 ✓ 交付要綱第4条に定める支給対象事業所に該当すること。 申請する自動車等は、対象期間において、原油価格高騰の影響による自動車等燃料費の支援を目的とした他の補 助金等の交付を受けていないこと。 申請する自動車等は事業者が申請する自動車の燃料費を負担し、利用者の輸送・送迎又は介護職員等による利用 $\checkmark$ 者の居宅への訪問を含むサービスの提供に使用するものであること。 ✓ 基進日(今和6年10月1日)においてサービスを提供し、申請する自動車等を所有していること。 この支援金における収入及び支出等に係る証拠書類を5年間適切に整備・保管すること。また、都が求めたときは提出すること。 ✓ 事業所種別・申請金額等の申請内容に誤りがないこと。 当該申請により支援金の交付を受けようとする者が東京都暴力団排除条例第2条第2号に規定する暴力団、同条第 3号に規定する暴力団員又は同条第4号に規定する暴力団関係者に該当しないこと。 →確認画面へ進む 🕞 入力内容を一時保存する ← 1つ前の画面に戻る →送信 ←1つ前の画面に戻る ← 最初に戻る

⑨誓約事項を今一度 御確認ください ⑩「確認画面へ進む」 を押してください ⑪「送信」を押してく ださい こちらで入力完了です <sup>(12)</sup> Γno-reply@logoform.jpJ から申請完了メールが 届きます ※件名「送信完了 - 令和6年度介護 サービス事業所燃料費高騰緊急対策 支援金~| 実績報告書類が届くま で少々お待ちください

#### 実績報告 P.8

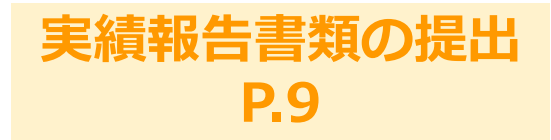

- ◆実績報告書類の提出について 審査完了後(実績報告後)、実績報告書類一式をメールにて送付します 実績報告書類一式を郵送又はjGrantsにて提出いただきます 提出方法(郵送又はjGrants)の違いによりこの先の手続きが変わります ・郵送による提出の場合 **P10** ・jGrantsによる提出の場合 … P14 実績報告書類提出後、事務局で内容確認させていただきます ※内容確認に少々お時間をいただきます 額の確定通知書を入力いただいたメールアドレス宛に送付します ※内容をご確認の上、必ず保存してください
  - ・支援金が交付されます(4~5月頃)

#### 実績報告書類の提出 郵送の場合 P.10

| 本メールは、フォームにご入力された方<br>本メールに心当たりが無い場合は、お手 | こお送りする自動配信メールです。本メールへの返信はできません。<br>数ですがメールを破棄していただきますようお願いいたします。<br> |
|------------------------------------------|----------------------------------------------------------------------|
| のメールは令和6年度介護サービス事業                       | 所燃料費高騰緊急対策支援金(郵送用)の申請フォームより申込みをされた方に送信しております。                        |
| 客様の申請に対して電子文書が発行され                       |                                                                      |
| 下の URL にてご確認ください。                        | (2)                                                                  |
| ttps://logoform.ip/status/inquiry/       |                                                                      |
| パスワード:                                   |                                                                      |
| RLにアクセスした際、八人ワードの人力                      | を次められますのいで「トヨーのハイリードを人力」。くたさい                                        |
|                                          | 令和6年度介護サービス事業所燃料費高騰緊急対策支援金(郵送用)                                      |
|                                          | ▶ 申請状況照会フォーム                                                         |
|                                          |                                                                      |
|                                          | •                                                                    |
|                                          | お客様の申請状況を確認するためには、お控えいただいている 受付番号 とバスワード を入力して照会ボタンを押<br>してください。     |
|                                          | 受付番号 (20)周                                                           |
|                                          | YC                                                                   |
|                                          |                                                                      |
|                                          | パスワード 必須                                                             |
|                                          | <b>[</b> ]                                                           |
|                                          |                                                                      |

※実績報告完了後、 事務局審査に少々お時間 を要します

#### ① 「no-reply@logoform.jp」 から実績報告書類発行 メールが届きます

※件名「【東京都】電子文書発行の お知らせ - 令和6年度介護サービス 事業所燃料費高騰緊急対策支援金 (郵送用)〜」

### ②URLにアクセスして ください

※パスワード入力を求められるので、 メールに記載のパスワードを入力し てください

③「照会」を押してく ださい

実績報告書類の提出 郵送の場合 P.11

| ▶ 申請状況照会フォーム                                                                                                    |
|----------------------------------------------------------------------------------------------------|
| 2                                                                                                    |
| 申請状況                                                                                                    |
| ご入力いただいた受付番号の申請が見つかりました。                                                                                         |
| 受付番号: VI                                                                                                    |
| 現在の申請状況: 実績報告書類発行                                                                                                |
| 電子文書が発行されています。内容をご確認ください。<br>◎ 交付申請書report_693526_39.pdf ◎ 交付申請書report_693526_39.pdf ④ 実績報告書report_693526_39.pdf |
|                                                                                                    |
| 《実績報告書類は次のスライドを御参照ください                                                                                           |

④実績報告書類をダウ ンロードしてください

◆必要箇所に押印い ただき、下記提出先 へご郵送ください 【提出書類】

・実績報告書類

#### 【提出先】

〒102-0093 東京都千代田区平河町1-1-8 2F(株)コスモピア内 東京都介護サービス事業所等 物価高騰支援金事務局 宛 ※封筒の右上に「介護」と御記載く ださい

#### 実績報告書類の提出 郵送の場合 P.12

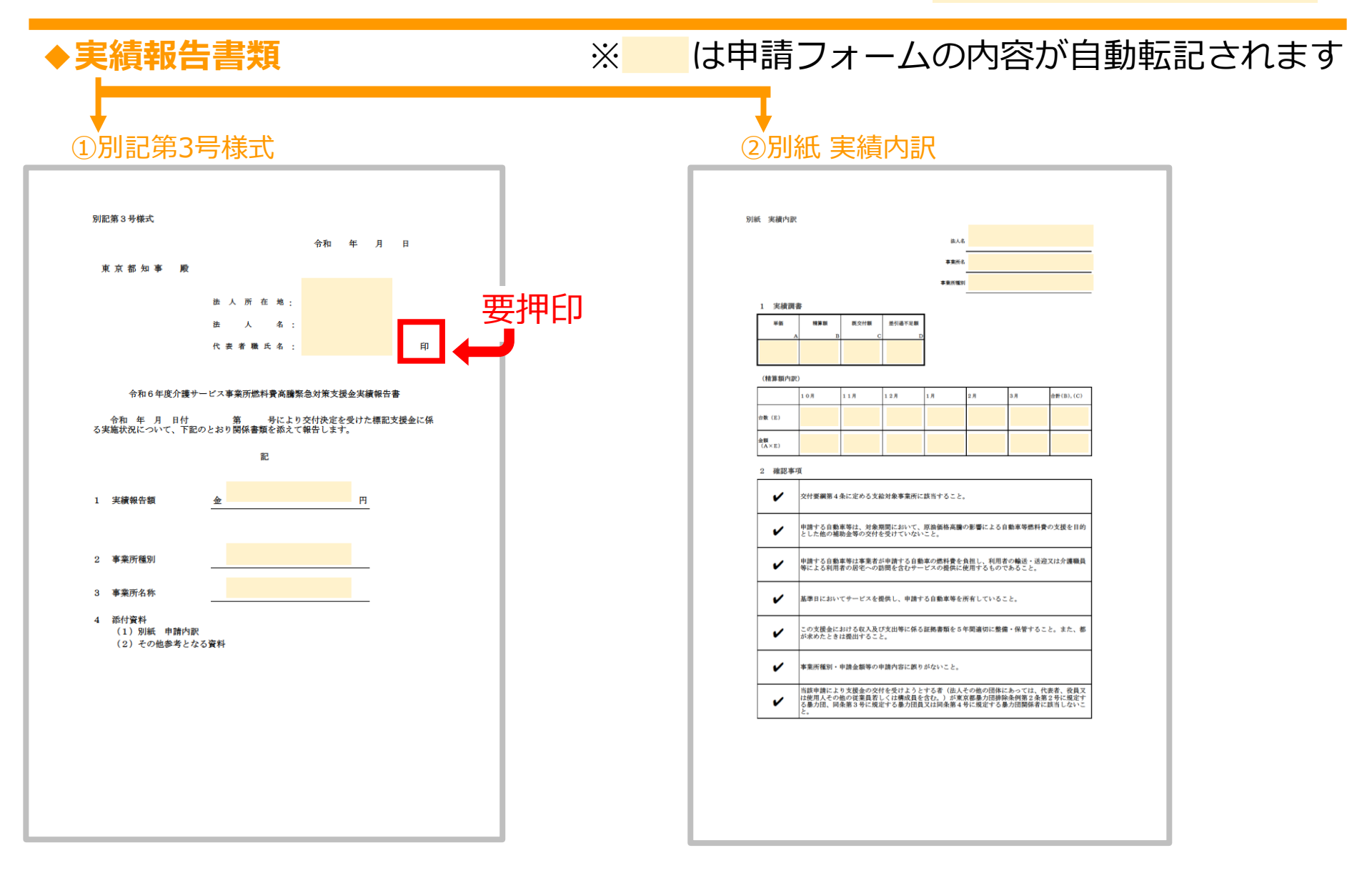

#### 実績報告書類の提出 郵送の場合 P.13

|            | 2024/09/05 (木) 16:09<br>no-reply@logoform.jp<br>【東京都】電子文書発行のお知らせ - 令和6年度介護サービス事業所燃料費高騰緊急対策支援金(郵送用) [受付番号: ] |
|------------|----------------------------------------------------------------------------------------------------|
| 宛先         |                                                                                                    |
| ※本メール      |                                                                                                    |
| ※本メーJ      | レに心当たりが無い場合は、お手数ですがメールを破棄していただきますようお願いいたします。<br>                                                            |
| このメール      | しは令和6年度介護サービス事業所燃料費高騰緊急対策支援会(郵送用)の申請フォームより申込みをされた方に送信しております。                                                |
|            |                                                                                                    |
| お各様の月      | P詞に対して電子又音が発行されました。                                                                                         |
| 以下のUR      | AL にてご確認ください。                                                                                               |
| https://lo | goform.jp/status/inquiry/                                                                                   |
| パスワート      | *:                                                                                                    |
| URI にアイ    | クセスした際、パスワードの入力を求められますので、上記のバスワードを入力してください。                                                                 |

※額の確定通知の発行には 少々お時間をいただきます (事務局確認作業のため)

#### ⑤ 「no-reply@logoform.jp」 から額の確定通知発行 メールが届きます

※件名「【東京都】電子文書発行の お知らせ - 令和6年度介護サービス 事業所燃料費高騰緊急対策支援金 (郵送用)~」

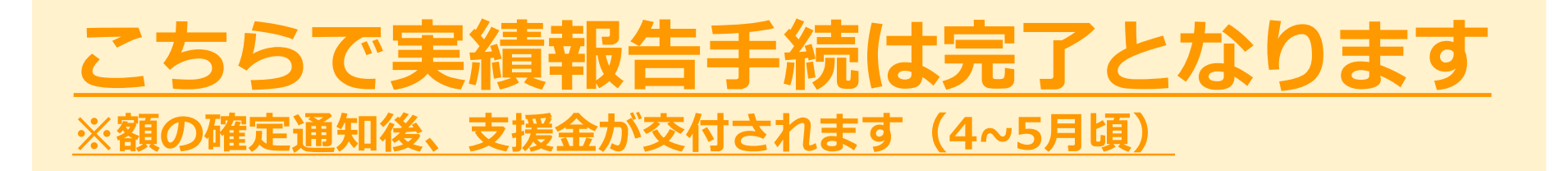

#### 実績報告書類の提出 jGrantsの場合 P.14

| 申請に対する電子文書発行のお知ら                                        | せ - 令和6年度介護サービス事業所燃料費高騰…                                                          |
|---------------------------------------------------------|-----------------------------------------------------------------------------------|
| NR no-reply@logoform.jp (1)<br>宛先 。                     | $\begin{array}{c c} &  &  &  & & & & \\ \hline & & & & & & \\ \hline & & & & & &$ |
| ンは、フォームにご入力された方に<br>ません。<br>※本メールに心当たりが無い場合は、お手数<br>す。  | こお送りする自動配信メールです。本メールへの返信はでき<br>めですがメールを破棄していただきますようお願いいたしま                        |
| より申込みをす<br>このメールはの申請フォームより申込みをす<br>お客様の申請に対して電子文書が発行されま | された方に送信しております。                                                                    |
| 以下の URL にて、電子文書をご確認くださ                                  | u.                                                                                |
| https://logoform.jp/status/inquiry/                     |                                                                                   |
|                                                         | ▶ 申請状況照会フォーム                                                                      |
|                                                         | ● 入力 ● 営 お客様の申請状況を確認するためには、お控えいただいている 受付番号 とパスワード を入力して照会ボタンを押しください。              |
|                                                         | 受付着号 2011<br>SM00000303<br>10                                                     |
| !→                                                      | JI27-F 23                                                                         |

※実績報告完了後、 事務局審査に少々お時間 を要します

Ino-reply@logoform.jp」
 から実績報告書類発行
 メールが届きます

## ②URLにアクセスして ください

※パスワード入力を求められるので、 メールに記載のパスワードを入力し てください

③「照会」を押してく ださい

### 実績報告書類の提出 jGrantsの場合 P.15

| ▶ ■請状況照会フォーム                                                                                                    |
|----------------------------------------------------------------------------------------------------|
| 2                                                                                                    |
| 申請状況                                                                                                    |
| ご入力いただいた受付番号の申請が見つかりました。                                                                                                   |
| 受付番号: VR00000524                                                                                                    |
| 現在の申請状況: 実績報告書類発行                                                                                                    |
| <b>電子文書が発行されています。内容をご確認ください。</b><br>◎ 交付申請書類report_693526_39.pdf ● 交付決定通知書report_693526_29.pdf ● 実績報告書report_693526_39.pdf |
|                                                                                                    |
| 《実績報告書類は次のスライドを御参照ください》                                                                                                    |

# ④実績報告書類をダウ ンロードしてください

#### 実績報告書類の提出 jGrantsの場合 P.16

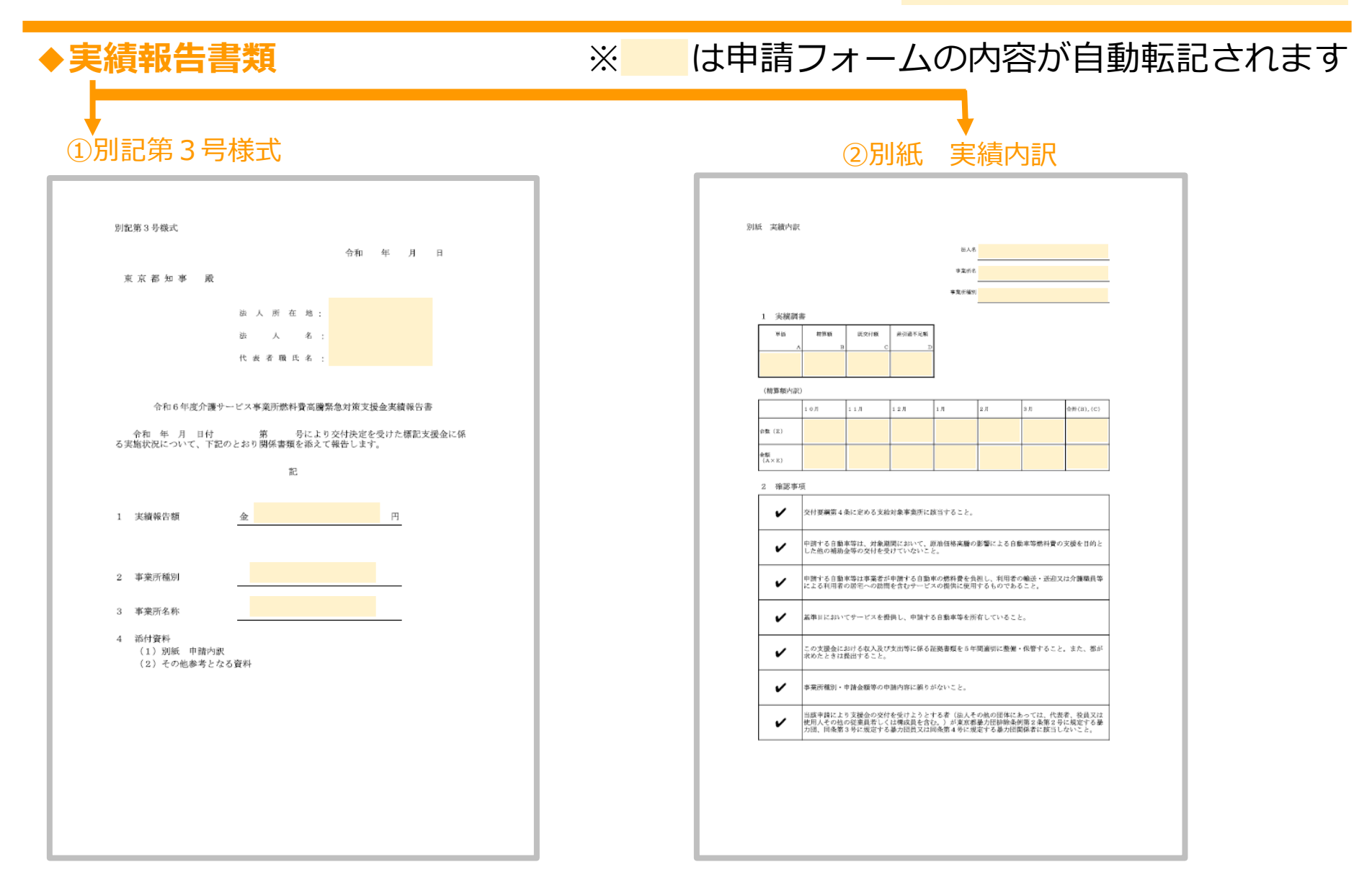

#### 実績報告書類の提出 jGrantsの場合 P.17

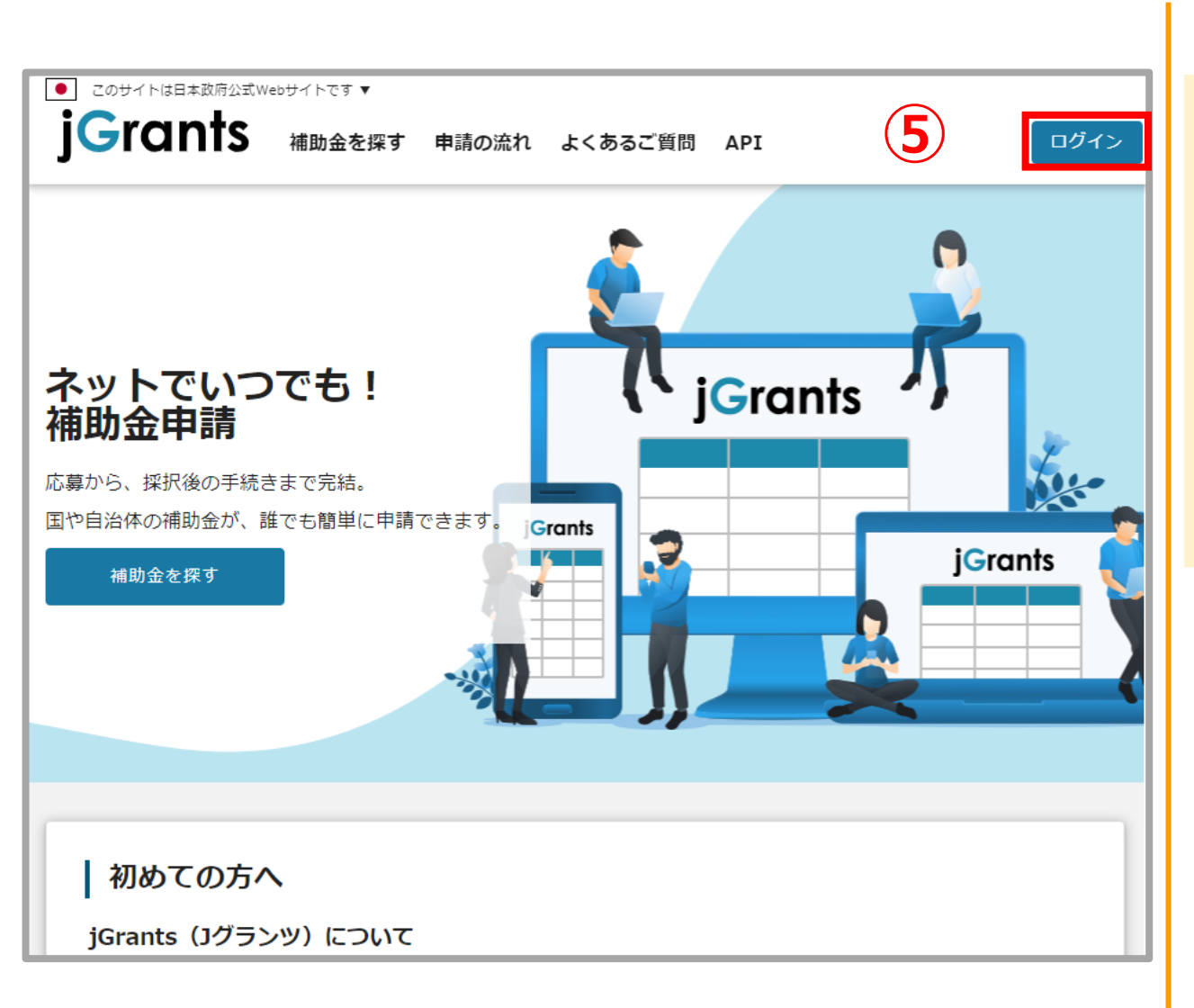

◆下記のリンクにアク セスの上、お手持ちの gBizIDでjGrantsに ログインしてください 【申請URL】 https://www.jgran ts-portal.go.jp

⑤アクセス後、画面上 部にある「ログインし て申請する」を押下し てください

#### 実績報告書類の提出 jGrantsの場合 P.18

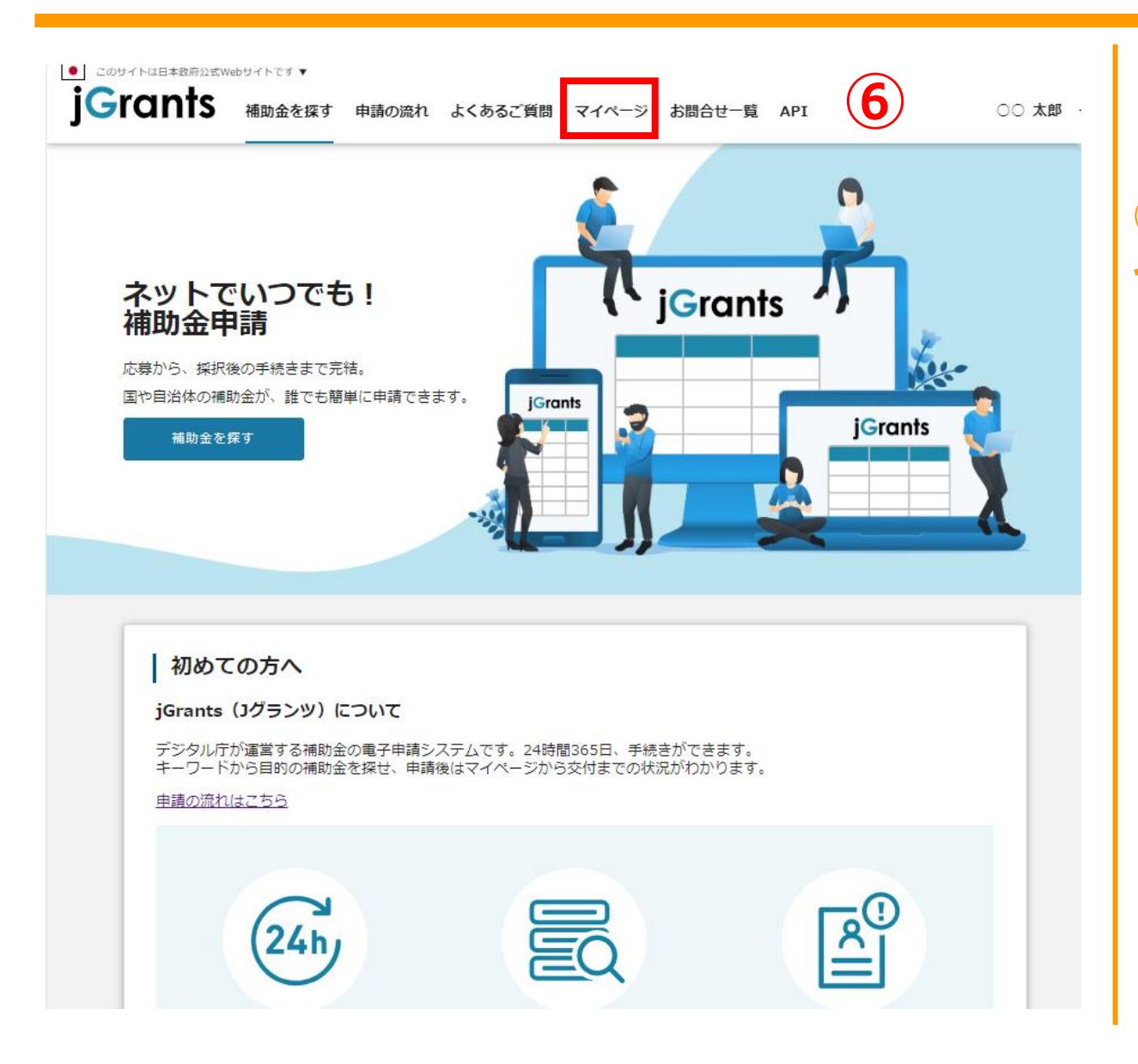

⑥<mark>画面上部にある「マ</mark> イページ」を押下して ください

#### 実績報告書類の提出 jGrantsの場合 P.19

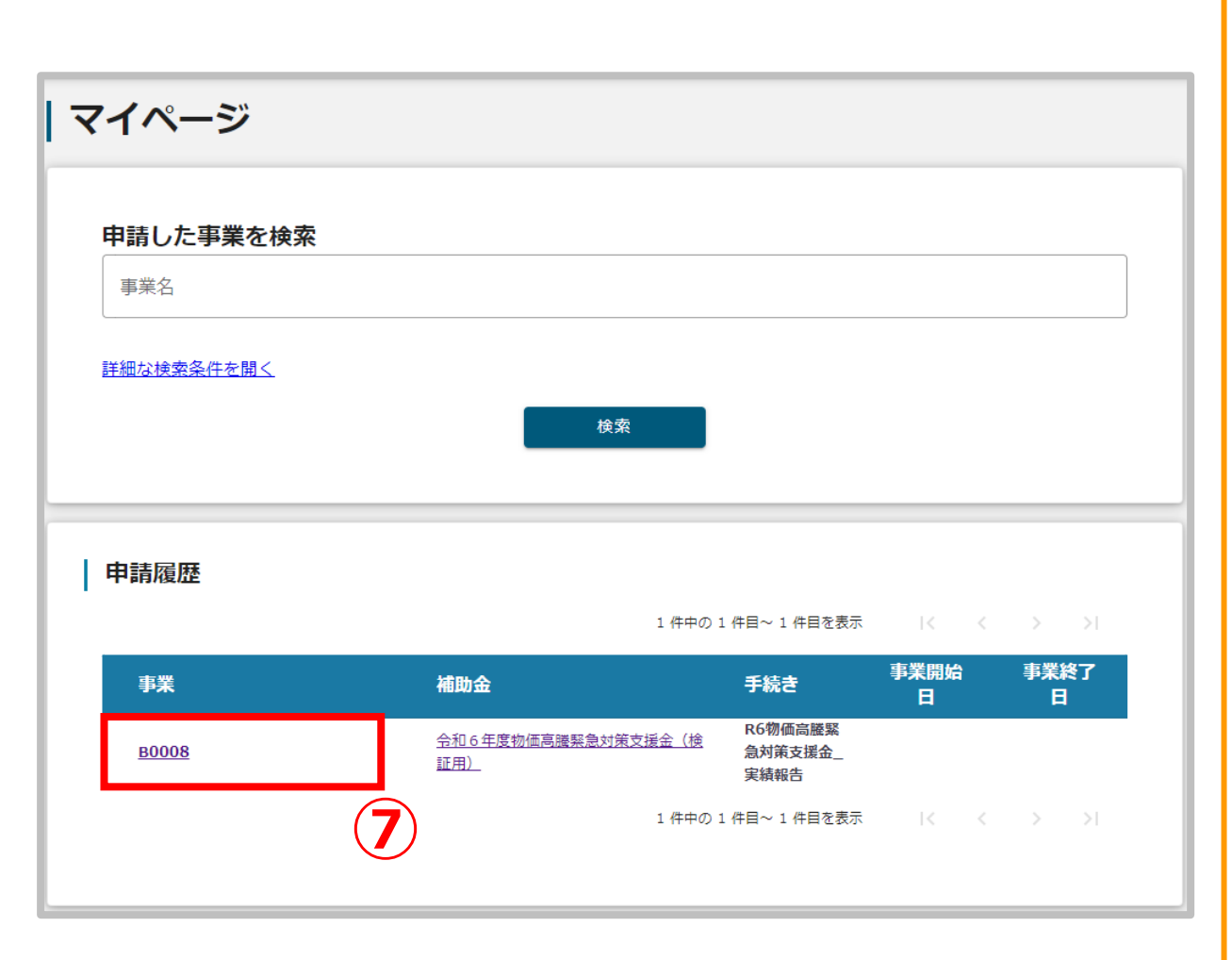

⑦申請履歴が表示され
 るので、実績報告を行
 う事業所を選択してく
 ださい

※交付申請書類提出時に入 カした自動採番(B+半角 数字4桁)が表示されます (例)B0001

#### 実績報告書類の提出 jGrantsの場合 P.20

| 今和 6 年度物 海吉                         |                                                                           |                                                                                                    |                                                                                                    |
|-------------------------------------|---------------------------------------------------------------------------|----------------------------------------------------------------------------------------------------|----------------------------------------------------------------------------------------------------|
| 「「「「」」の中反物価高                        | <u> 騰緊急対策支援金(テスト2)</u>                                                    | -                                                                                                    |                                                                                                    |
| 都庁ホーム(訪問                            | 介護)                                                                       |                                                                                                    |                                                                                                    |
| R6物価高騰対策緊                           | 稳支援金_実績報告                                                                 |                                                                                                    |                                                                                                    |
| 申請 ※下書き中の                           | D申請は下表のリンクから申請してくた                                                        | íðu,                                                                                                    |                                                                                                    |
| 申請状<br>況                            | 申請完 通知文書 (文<br>了日時 面)                                                     | 通知文書添付ファイル                                                                                                    | 申請番号 下書き<br>削除                                                                                                    |
| <u>高速</u><br><u>交</u><br>日請済み<br>オー | 2024年10月<br>10日 17:02                                                     |                                                                                                    | RFI-0001141280                                                                                                    |
| 一覧<br>状態                            | 通知日時                                                                      | 通知文書 (文面)                                                                                                    | 通知文書添付ファイル                                                                                                    |
|                                     |                                                                           |                                                                                                    |                                                                                                    |
|                                     |                                                                           |                                                                                                    |                                                                                                    |
| 予定)                                 |                                                                           |                                                                                                    |                                                                                                    |
| 主法                                  |                                                                           |                                                                                                    |                                                                                                    |
| रू। <b>न्</b> ./                    |                                                                           |                                                                                                    |                                                                                                    |
| 申請                                  |                                                                           |                                                                                                    |                                                                                                    |
|                                     | R6物価高騰対策緊<br>申請 ※下書き中の<br>申請状況<br><sup>高速</sup><br>之之<br>中職済み<br>一覧<br>状態 | R6物価高騰対策緊急支援金_実績報告<br>申請 **下書き中の申請は下表のリンクから申請してくた<br>申請状 申請完 過知文書(文<br>況 了日時 面)<br>二 登<br>中請済み 2024年10月<br>ユー 中請済み 2024年10月<br>ユー 一覧 | R6物価高騰対策緊急支援金_実績報告         申請       **下書き中の申請は下表のリンクから申請してください。         申請状       申請完       遵知文書(文)         通知文書添付ファイル       第         2024年10月       10日 17:02 |

⑧申請先フォームが 「実績報告\_申請フォー ム」であることを確認 し、「申請する」をク リックします

#### 実績報告書類の提出 jGrantsの場合 P.21

| 甲請先情報<br>補助金名    | 令和6年度物価高騰緊急対象         | <b>策支援金(テスト</b> 2)       |        |
|------------------|-----------------------|--------------------------|--------|
| 申請フォーム名          | 令和6年度物価高騰緊急対策         | 策支援金_実績報告_申請フォーム         |        |
| 事業者基本情報          |                       |                          |        |
| GビズID等の事業者       | 青報がプレ入力されています。空間がお    | みればご入力ください。              |        |
| 一法人番号/事業者識別番     |                       | (法人名/夏号                  |        |
| 9D91E57C         |                       | 介護保険テスト用                 |        |
| ○本社所在地/印鑑登録証     | 明書住所 (報道約場)           | (本社所在地/口旗聯鎖运明憲住所(市区町村)   |        |
| 東京都              |                       | ▼ 新宿区                    |        |
|                  |                       |                          |        |
| 西新宿2-8-1         | 明書住所(番唿等)             |                          |        |
|                  |                       |                          |        |
| ◎須 実績報告額         |                       |                          |        |
|                  |                       |                          |        |
|                  |                       |                          | 0.     |
| 担当者氏名            |                       | 必須 連絡先電話番号               |        |
| - 短馬道又二川之内1.7 -  |                       |                          |        |
| Yoshito Hirose@r | nember.metro.tokyo.jp |                          |        |
|                  |                       |                          |        |
|                  |                       |                          |        |
| 実績報告書類           |                       |                          |        |
| 実績報告書類をPDFJ      | 形式で添付してください。書類に不備等    | 守がある場合には、差戻しを行う可能性があります。 |        |
|                  |                       |                          |        |
| 必須 発行された交        | 付申請書類をアップロードしてくださ     | ()                       | ファイルを通 |

⑨gBizIDにご登録い ただいている内容が自 動入力されます 空欄に必要事項を記入 してください

10P15で出力した実績 報告書類をアップロー ドしてください

## ⑪「申請する」を押し てください

#### ● このサイトは日本政府公式Webサイトです ▼ **j**Grants 補助金を探す 申請の流れ よくあるご質問 マイページ お問合せ一覧 API 00 太郎 必須 天積報告額 200000 11 必須 建裕先地站苗市 担当者氏名 0353204291 × 完了 実績報告書類 実績報告書類をPDF形式で添付し 申請を事務局に提出しました。申請日時: 2024/10/10 17:47 ※酒 発行された父付申請書類をアップ ファイルを選択 額確定通知書.pdf × ファイルを選択 (本番環境では削除) 予備用ファイルアップロード 申請する 一時保存する

①申請が完了すると次の画面が表示されます
 ※エラーメッセージが表示される場合は、何度かお試しください

実績報告書類の提出

jGrantsの場合 P.22

<u>※複数事業所の書類</u> <u>提出を行う場合は、</u> <u>P17~21までの作業</u> を繰り返してくださ い。

#### 実績報告書類の提出 jGrantsの場合 P.23

| 申請に対する電子文書発行のお知らせ - 令和6年度介護サービス事業所燃料費高騰…                                                            |
|----------------------------------------------------------------------------------------------------|
| no-reply@logoform.jp<br>宛先 • ···                                                                    |
| ※本メールは、フォームにご入力された方にお送りする自動配信メールです。本メールへの返信はできません。 ※本メールに心当たりが無い場合は、お手数ですがメールを破棄していただきますようお願いいたします。 |
| このメールはの申請フォームより申込みをされた方に送信しております。                                                                   |
| お客様の申請に対して電子文書が発行されました。<br>以下の URL にて、電子文書をご確認ください。                                                 |
| パスワード:<br>URL にアクセスした際、パスワードの入力を求められますので、上記のパスワードを入力してくださ<br>い。                                     |

※額の確定通知の発行には 少々お時間をいただきます (事務局確認作業のため)

# <sup>13</sup>「no-reply@logoform.jp」 から額の確定通知発行 メールが届きます

※件名「【東京都】電子文書発行の お知らせ - 令和6年度介護サービス 事業所燃料費高騰緊急対策支援金(J グランツ用)~」

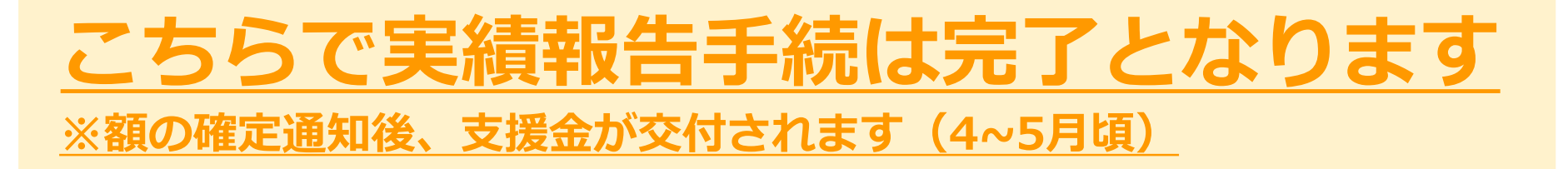